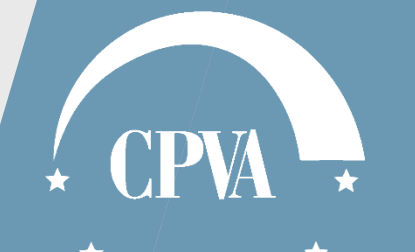

# Mokymų grafikas

PE3, 2020.09.15

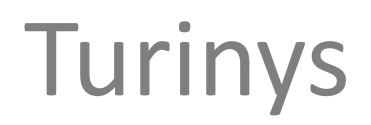

1. Mokymų grafiko pildymas ir teikimas ......3

2. Mokymų grafiko tikslinimas.....14

3. Komunikavimas......22

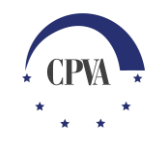

# 1. Mokymų grafiko pildymas ir teikimas

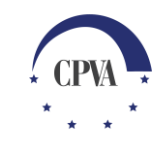

#### Mokymų grafiko teikimas

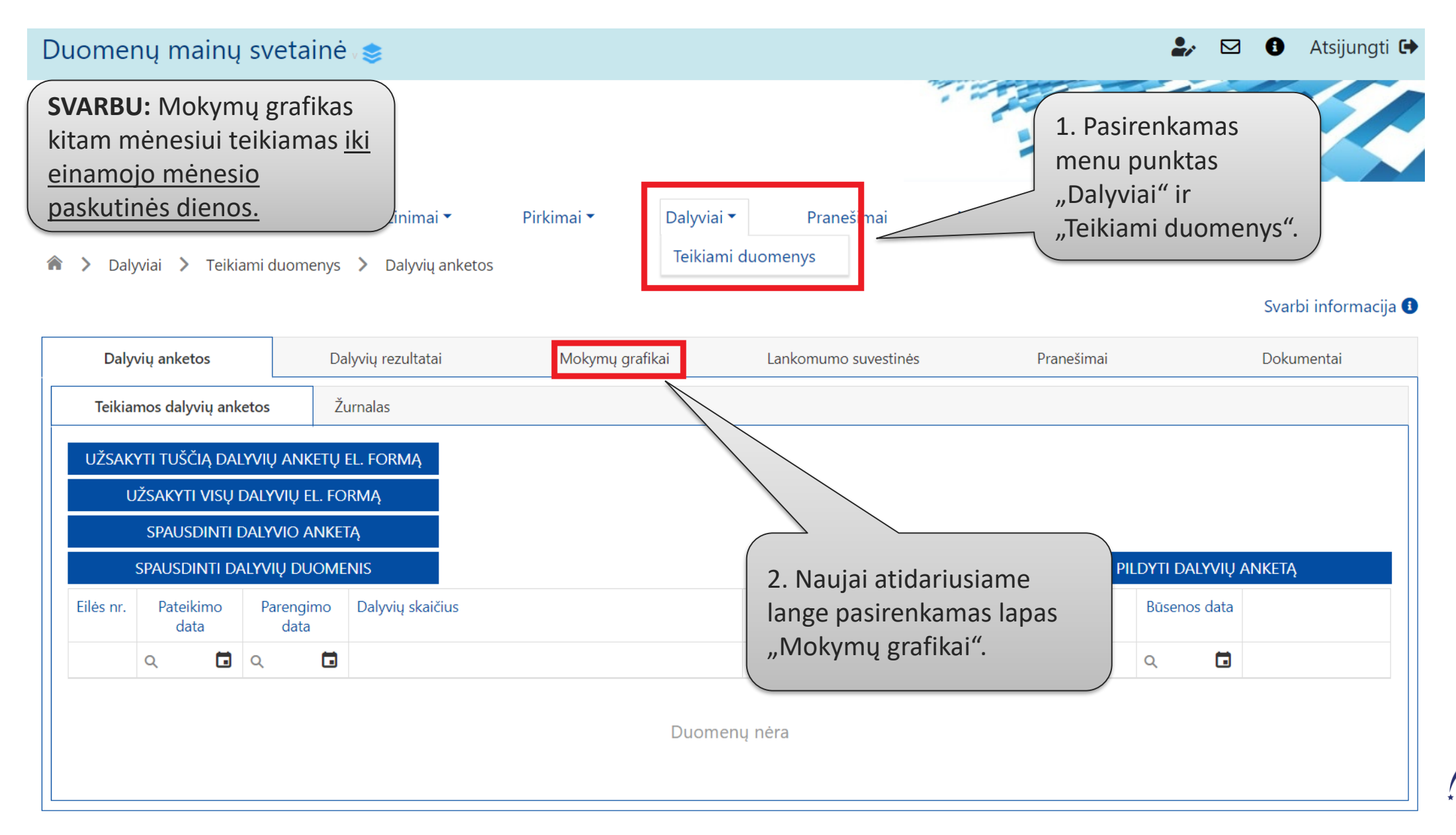

#### Mokymų grafiko teikimas (2)

| SVARB<br>pildom<br>DMS (,<br>Paraiška ir su | SU: Mokyn<br>nas tik pris<br>"on-line") <u>.</u><br>utartis▼<br>viai > Teikiar | nų graf<br>sijungus<br>-<br>Mokėjim<br>mi duomeny | ikas<br>s prie<br>ai ir grąžinimai ▼<br>ys > Mokymų graf | Pirkimai 🔻 Dalyviai<br>ikai                   | Jei pildomas nau<br>neteiktas mokyr<br>renkamasi "Pild<br>grafiką".<br><b>Pastaba:</b> Vienu<br>pildyti tik vieną<br>grafiką. | ujas, anksčiau<br>mų grafikas,<br>yti mokymų<br>metu galima<br>mokymų | Atsijungti 🗭                |
|---------------------------------------------|--------------------------------------------------------------------------------|---------------------------------------------------|----------------------------------------------------------|-----------------------------------------------|----------------------------------------------------------------------------------------------------|-----------------------------------------------------------------------|-----------------------------|
| Dalyv                                       | <i>v</i> ių anketos                                                            |                                                   | Dalyvių rezultatai                                       | Mokymų grafikai                               | Lankomumo suvestinės                                                                                                    | Pranešimai                                                            | Dokumentai                  |
| Teikian                                     | ni mokymų grafil                                                               | kai                                               | Žurnalas                                                 |                                               |                                                                                                    |                                                                       |                             |
| Eilės<br>Nr.                                | s Pateikimo<br>. data                                                          | Parengin<br>data                                  | no Nr.                                                   | Patikslinimo<br>data Jei keičiar<br>pateiktas | nas anksčiau<br>mokymu grafikas,                                                                                              | PILDYTI MOR<br>KEISTI MOK<br>Būsenos data                             | KYMŲ GRAFIKĄ<br>YMŲ GRAFIKĄ |
| Q                                           | Q 🖬                                                                            | Q                                                 |                                                          | renkamas<br>grafiką".                         | i "Keisti mokymų                                                                                                    | Q 🖬                                                                   |                             |

#### Mokymų grafiko teikimas (3)

| omeni        | ų mainų           | svetaine          | • v 📚             |                      |                                    |                                 |                    |                | 🎝 🖌           | <ul> <li>Atsijungti</li> </ul> |
|--------------|-------------------|-------------------|-------------------|----------------------|------------------------------------|---------------------------------|--------------------|----------------|---------------|--------------------------------|
|              |                   |                   |                   |                      |                                    |                                 |                    |                |               |                                |
| ška ir suta  | artis 🔻           | Mokėjimai         | ir grąžinimai •   | Pirkim               | ai 🔹 🛛 D                           | Dalyviai 🔻                      | Pranešim           | ai Naudotojai  |               |                                |
| > Dalyvia    | ai 💙 Teikiai      | mi duomenys       | > Mokymų          | grafikai             |                                    |                                 |                    |                |               | Svarbi informacija             |
| Dalyvių      | į anketos         | D                 | alyvių rezultatai | N                    | lokymų grafikai                    | L                               | ankomumo suv       | estinės Pra    | nešimai       | Dokumentai                     |
| Teikiami     | mokymų grafi      | kai Ž             | urnalas           |                      |                                    |                                 |                    |                |               |                                |
|              |                   |                   |                   | Т                    | ęsiamas r                          | uošinio p                       | ildymas            | r redagavimas. | PILDYTI MOKYM | nų grafiką<br>Ių grafiką       |
| Eilės<br>Nr. | Pateikimo<br>data | Parengimo<br>data | Nr.               | Patikslinimo<br>data | Ataskaitinis<br>laikotarpis<br>nuo | Ataskaitinis<br>laikotarpis iki | Mokymų<br>skaičius | Būsena         | Būsenos data  |                                |
|              |                   |                   |                   |                      |                                    | -                               |                    | 0              |               |                                |
| Q            | ۹ 🖬               | ۹ 🕻               | 5                 | ۹ 🖬                  | ۹ 🖬                                | Q 🖬                             |                    | 4              |               |                                |

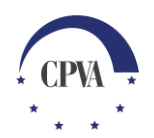

# Mokymų grafiko teikimas (4)

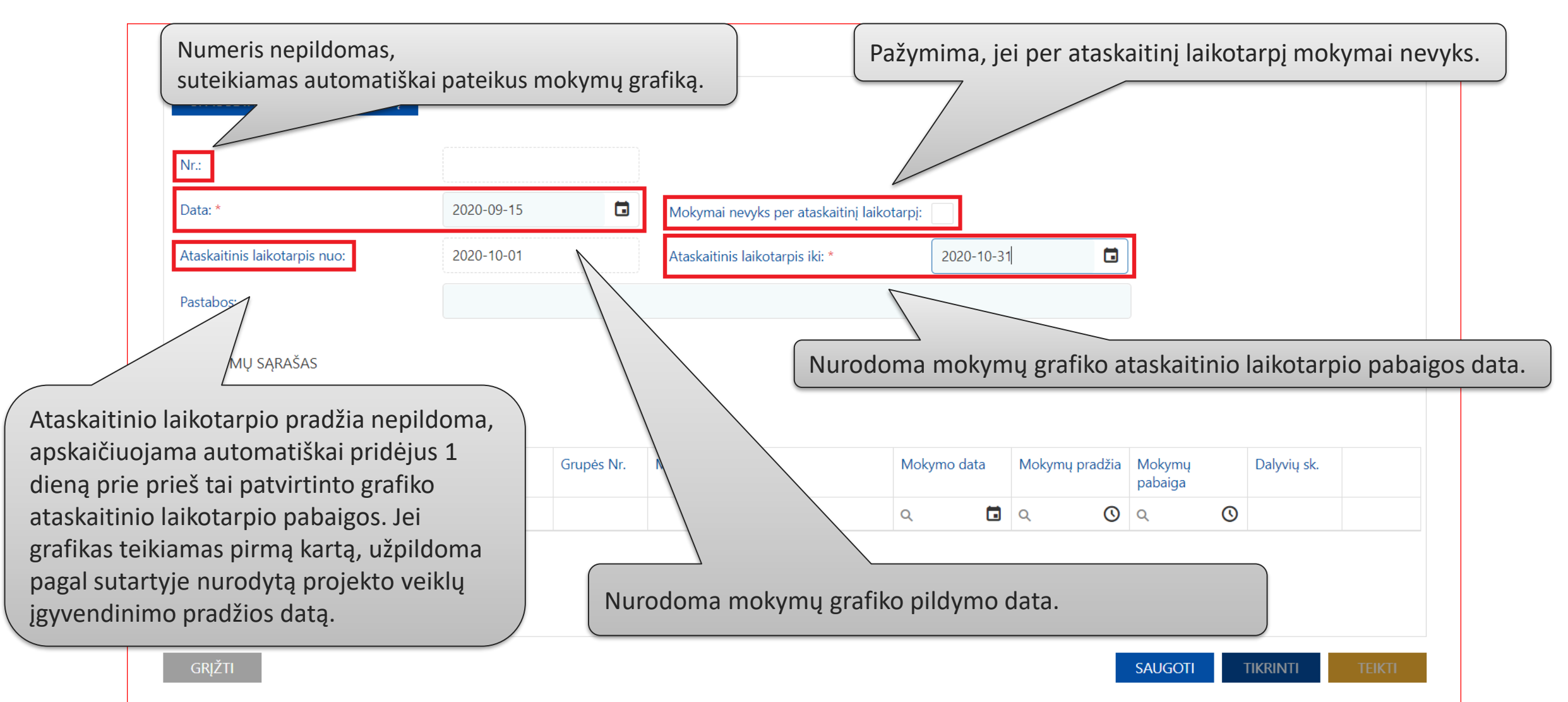

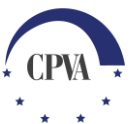

#### Mokymų grafiko teikimas (5)

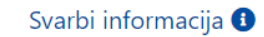

| SPAUSDIN           | iti Mokymų gr        | Rafiką              |                                                   |                           |                            |                       |            |                |                   |             |        |
|--------------------|----------------------|---------------------|---------------------------------------------------|---------------------------|----------------------------|-----------------------|------------|----------------|-------------------|-------------|--------|
| Nr.:               |                      |                     |                                                   |                           |                            |                       |            |                |                   |             |        |
| Data: *            |                      |                     | 2020-09-15                                        |                           | Mokymai nevyks per ata     | askaitinį laikotarpį: |            |                |                   |             |        |
| Ataskaitinis la    | aikotarpis nuo:      |                     | 2020-10-01                                        |                           | Ataskaitinis laikotarpis i | ki: *                 | 2020-10-31 |                | ]                 |             |        |
| Pastabos:          |                      |                     |                                                   |                           |                            |                       |            |                |                   |             |        |
| Mokymų<br>+ pridėt | SĄRAŠAS<br>TI MOKYMĄ | N                   |                                                   |                           |                            |                       |            |                |                   |             |        |
| Eilės Nr.          | Kurso Nr.            | Ka o pavadi         | inimas                                            | Grupės Nr.                | Mokymų vieta               | Moky                  | ymo data   | Mokymų pradžia | Mokymų<br>pabaiga | Dalyvių sk. |        |
|                    |                      |                     |                                                   |                           |                            | Q                     |            | ۹ 🕐            | ۹ <b>(</b>        |             |        |
| GRĮŽTI             | I                    | M<br>gra<br>pa<br>m | okymų info<br>afike pildo<br>spaudus "<br>okymą". | ormacija<br>ma<br>Pridėti | Duomenų                    | į nėra                |            |                | SAUGOTI           | TIKRINTI    | TEIKTI |

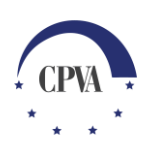

# Mokymų grafiko teikimas (6)

| SPAUSDINTI MOKY                                    | MŲ GRAFIKĄ                                               | MOKYMO INFORMACIJA                        | (urso numeris pasi<br>pavadinimas užpilo<br>pasirinktą kurso nu<br>faliau pildami kiti s | renkamas iš s<br>domas autom<br>merį). | sąrašo<br>natiškai pagal |
|----------------------------------------------------|----------------------------------------------------------|-------------------------------------------|------------------------------------------------------------------------------------------|----------------------------------------|--------------------------|
| Nr.:<br>Data: *                                    | INFORMACIJA APIE MOKYMĄ                                  |                                           | oliau pildomi kiti r                                                                     | ποκγmų duor                            | nenys.                   |
| Ataskaitinis laikotarpi:                           |                                                          |                                           |                                                                                          | 1                                      |                          |
| Pastabos:                                          | Kurso Nr.: *                                             | 1.1.1.3                                   | ·                                                                                        |                                        |                          |
| , astabosi                                         | Kurso pavadinimas:                                       | Klientų aptarnavimas ir patyrimo valdymas |                                                                                          |                                        |                          |
| MOKYMŲ SĄRAŠA:                                     | Grupės Nr.: *                                            | 001                                       |                                                                                          | -                                      |                          |
| + PRIDĖTI MOKY                                     | Mokymų vieta (adresas, auditorija, jeigu reikia): *      | Gedimino g. 90, Kaunas, 303 auditorija    |                                                                                          |                                        |                          |
| Eilės Nr. Kurso I                                  | Mokymo data: *                                           | 2020-09-23                                |                                                                                          | vių sk.                                |                          |
|                                                    | Mokymu pradžia: *                                        | 09:00                                     | 0                                                                                        |                                        |                          |
| Jžpildžius mokym                                   | o informaciją ir paspaudus                               | 15:00                                     | 0                                                                                        | 17 🥒 🗊                                 |                          |
| ,lęsti ir pildyti nau                              | iją", issaugomi duomenys                                 | 17                                        |                                                                                          | 17                                     |                          |
| r atidaroma ankso                                  | ciau pildytų mokymų                                      |                                           |                                                                                          |                                        |                          |
| pagrindu dalinai u                                 | žpildyta forma be                                        |                                           |                                                                                          | 17 🥒 前                                 |                          |
| užpildyto lauko "N                                 | lokymų data".                                            |                                           |                                                                                          |                                        |                          |
| Patogu naudoti tęs<br>tos pačios grupės i<br>aika. | stinių mokymų atveju, kai<br>mokymai vyksta ilgesnį<br>/ | TĘST                                      | I IR PILDYTI NAUJĄ TĘSTI                                                                 | Текл                                   |                          |
|                                                    |                                                          |                                           |                                                                                          |                                        |                          |

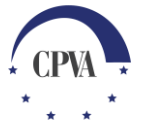

# Mokymų grafiko teikimas (7)

| Net                                                                |                                                                      | MOKYMO INFORMACIJA                        | ×                                                                                                    |
|--------------------------------------------------------------------|----------------------------------------------------------------------|-------------------------------------------|----------------------------------------------------------------------------------------------------|
| Data: *                                                            | INFORMACIJA APIE MOKYMĄ                                              |                                           |                                                                                                    |
| Ataskaitinis laikotarpi:                                           | Kurso Nr.: *                                                         | 1.1.1.3                                   | •                                                                                                    |
|                                                                    | Kurso pavadinimas:                                                   | Klientų aptarnavimas ir patyrimo valdymas |                                                                                                    |
| Mokymų sąraša:                                                     | Grupės Nr.: *                                                        | 001                                       |                                                                                                    |
| + PRIDĖTI MOKY                                                     | Mokymų vieta (adresas, auditorija, jeigu reikia): *                  | Gedimino g. 90, Kaunas, 303 auditorija    |                                                                                                    |
| Eilės Nr. Kurso I                                                  | Mokymo data: *                                                       |                                           | 🚺 🖬 rvių sk.                                                                                                    |
| 0 0                                                                | Mokymų pradžia: *                                                    | 09:00                                     | 0                                                                                                    |
| udus "Tęsti ir p<br>au pildytų mol<br>yta forma be u<br>vmų data". | ildyti naują", atidaroma<br>kymų pagrindu dalinai<br>ižpildyto lauko |                                           | Užpildžius mokymo informa<br>ir paspaudus "Tęsti", išsaugo<br>duomenys ir grįžtama į mok<br>grafiko mokymų sąrašą. |
| u naudoti tęsti<br>čios grupės mo                                  | nių mokymų atveju, kai<br>okymai vyksta ilgesnį                      |                                           | TĘSTI IR PILDYTI NAUJĄ TĘSTI                                                                                       |

\* \*

#### Mokymų grafiko teikimas (8)

| SPAUSDIN             | ti Mokymų gi            | RAFIKĄ                                                                      |                                              |           |                                                                                             |                                                                                                    |                                           |                                |                                 |                                                              |
|----------------------|-------------------------|-----------------------------------------------------------------------------|----------------------------------------------|-----------|---------------------------------------------------------------------------------------------|----------------------------------------------------------------------------------------------------|-------------------------------------------|--------------------------------|---------------------------------|--------------------------------------------------------------|
| Nr.:                 |                         |                                                                             |                                              |           |                                                                                             |                                                                                                    |                                           |                                |                                 |                                                              |
| Data: *              |                         |                                                                             | 2020-09-12                                   |           | Mokymai nevyks per ataskaitinį                                                              | laikotarpį:                                                                                                    |                                           |                                |                                 |                                                              |
| Ataskaitinis la      | aikotarpis nuo:         |                                                                             | 2020-10-01                                   |           | Ataskaitinis laikotarpis iki: *                                                             | 2020-10-3                                                                                                    | 1                                         |                                |                                 |                                                              |
| Pastabos:            |                         |                                                                             |                                              |           |                                                                                             |                                                                                                    |                                           |                                |                                 |                                                              |
| Mokymų s<br>+ pridėt | sąrašas<br>1 mokymą     |                                                                             |                                              |           |                                                                                             |                                                                                                    |                                           | du                             | aigus pildyti r<br>uomenis būti | nokymų<br>na išsau                                           |
| Etter Al             | Kurso Nr.               | Kurso pavadini                                                              |                                              | Grupės Nr | Mokymu vieta                                                                                | Mokymo data                                                                                                    | Mokymų pradžia                            | Mokymu                         | lyvių sk.                       |                                                              |
| Eilés Nr.            |                         | Kurso pavaumi                                                               | imas                                         | Grupes M. |                                                                                             | molymo data                                                                                                    |                                           | pabaiga                        |                                 |                                                              |
| Eilės Nr.            | Q                       | Q                                                                           | imas                                         | Q Q       | Q                                                                                           | Q 🖬                                                                                                    | ۵ <b>(</b>                                | pabaiga <sup>°</sup><br>Q      |                                 |                                                              |
| Eiles Nr.<br>۹       | Q<br>1.1.1.3            | Q<br>Klientų aptarna<br>patyrimo valdy                                      | imas<br>ivimas ir<br>mas                     | Q 001     | Q<br>Gedimino g. 90, Kaunas, 303<br>auditorija                                              | 2020-09-15                                                                                                    | Q (0):00                                  | pabaiga<br>Q<br>15:00          | 17                              | <i>è</i> 🗓                                                   |
| Q<br>1<br>2          | Q<br>1.1.1.3<br>1.1.1.3 | Q<br>Klientų aptarna<br>patyrimo valdy<br>Klientų aptarna<br>patyrimo valdy | imas<br>ivimas ir<br>mas<br>ivimas ir<br>mas | Q 001 001 | Q<br>Gedimino g. 90, Kaunas, 303<br>auditorija<br>Gedimino g. 90, Kaunas, 303<br>auditorija | Q         Image: Constraint of the second second secon | Q         O           09:00         09:00 | pabaiga<br>Q<br>15:00<br>15:00 | 17                              | <ul><li><i>i</i></li><li><i>i</i></li><li><i>i</i></li></ul> |

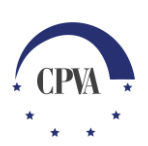

SAUGUT

GRĮŽTI

#### Mokymų grafiko teikimas (9)

| SPAUSDIN                          | ti Mokymų g                       | <b>GRAFIKĄ</b>                  |                     |            |                                           |             |         |        |         |                   |               |                                 |             |               |
|-----------------------------------|-----------------------------------|---------------------------------|---------------------|------------|-------------------------------------------|-------------|---------|--------|---------|-------------------|---------------|---------------------------------|-------------|---------------|
| Nr.:                              |                                   |                                 |                     |            |                                           |             |         |        |         |                   |               |                                 |             |               |
| Data: *                           |                                   |                                 | 2020-09-12          |            | Mokymai nevyks per ataskaitinį            | laikotarpį: |         |        |         |                   |               |                                 |             |               |
| Ataskaitinis la                   | aikotarpis nuo:                   |                                 | 2020-10-01          |            | Ataskaitinis laikotarpis iki: *           | 202         | 20-10-3 | 1      |         |                   |               |                                 |             |               |
| Pastabos:                         |                                   |                                 |                     |            |                                           |             |         |        |         |                   |               |                                 |             |               |
| MOKYMŲ :<br>+ PRIDĖT<br>Eilės Nr. | SĄRAŠAS<br>TI MOKYMĄ<br>Kurso Nr. | Kurso pavadir                   | nimas               | Grupės Nr. | Mokymų vieta                              | Mokymo      | data    | Mokymų | pradžia | Mokymų<br>pabaiga | augot<br>omen | us moky<br>is būtina<br>vių sk. | 'mų<br>a pa | grat<br>tikri |
| Q                                 | Q                                 | Q                               |                     | Q          | Q                                         | Q           |         | Q      | S       | Q                 | Q             |                                 |             |               |
| 1                                 | 1.1.1.3                           | Klientų aptarr<br>patyrimo vald | navimas ir<br>lymas | 001        | Gedimino g. 90, Kaunas, 303<br>auditorija | 2020-10-1   | 15      | 09:00  |         | 15:00             |               | 17                              | <b>G</b>    | ⑪             |
| 2                                 | 1.1.1.3                           | Klientų aptarr<br>patyrimo vald | navimas ir<br>lymas | 001        | Gedimino g. 90, Kaunas, 303<br>auditorija | 2020-10-1   | 19      | 09:00  |         | 15:00             |               | 17                              | <b>6</b> 1  | ⑪             |
| -                                 | 1112                              | Klientu aptarr                  | and in a second     | 001        | Gedimino g. 90 Kaupas 303                 | 2020-10-2   | 2       | 09.00  |         | 15:00             | 1             | 17                              |             | <del>n</del>  |

GRJŽTI

#### Mokymų grafiko teikimas (10)

| uomenų mainų svetainė a                                                                                                    | \$                                       |                                                  |                                      |                   | 🎝 🗹 🚯 Atsijungti 🕞                                                 |
|----------------------------------------------------------------------------------------------------|------------------------------------------|--------------------------------------------------|--------------------------------------|-------------------|--------------------------------------------------------------------|
|                                                                                                    |                                          |                                                  |                                      |                   |                                                                    |
| raiška ir sutartis • Mokėjimai ir (<br>> Dalyviai > Teikiami duomenys >                                                                                                    | grąžinimai ▼ Pirkim<br>> Mokymų grafikai | ai ▼ Dalyviai •                                  | <ul> <li>Pranešima</li> </ul>        | Naudotojai        | Patikrinus ir neradus<br>klaidų, mokymų<br>grafiką galima pateikti |
| Dalyvių anketos Dalyv                                                                                                    | vių rezultatai 🛛 🛛                       | lokymų grafikai                                  | Lankomumo suve                       | stinės Pranešimai | Dokumentai                                                         |
| Teikiami mokymų grafikai Žurn                                                                                                    | alas                                     |                                                  |                                      |                   |                                                                    |
|                                                                                                    |                                          |                                                  |                                      |                   | PILDYTI MOKYMŲ GRAFIKĄ                                             |
|                                                                                                    |                                          |                                                  |                                      |                   | KEISTI MOKYMŲ GRAFIKĄ                                              |
| Eilės Pateikimo Parengimo<br>Nr. data data                                                                                                    | Nr. Patikslinimo<br>data                 | Ataskaitinis Atask<br>laikotarpis laikota<br>nuo | aitinis Mokymų<br>arpis iki skaičius | Būsena            | Būsenos data                                                       |
| <ul><li></li><li></li><li></li><li></li><li></li><li></li><li></li><li></li><li></li><li></li><li></li><li></li><li></li><li></li><li></li><li></li><li></li><li></li><li></li><li></li><li></li><li></li><li></li><li></li><li></li><li></li><li></li><li></li><li></li><li></li><li></li><li></li><li></li></ul> | ۹ 🖬                                      | ० 🖬 ०                                            | ۵.                                   | Q                 | a 🖬 🔰                                                              |
| 1 2020-09-12                                                                                                    |                                          | 2020-10-01 2020-                                 | 10-31 3                              | PATIKRINTAS       | 2020-09-12<br>17:04 СТЕІКТІ                                        |

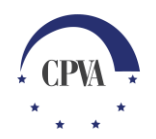

#### Mokymų grafiko teikimas (11)

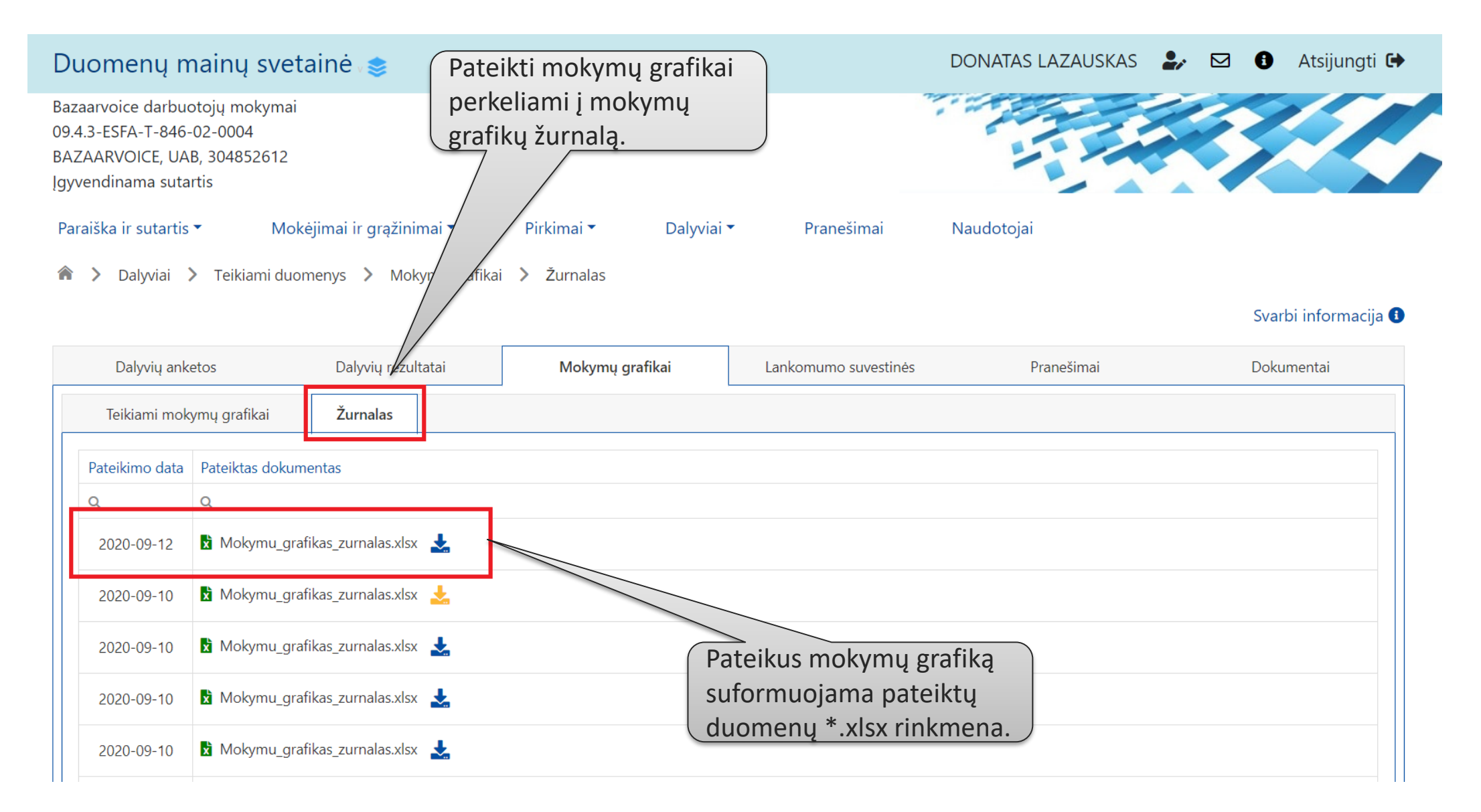

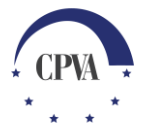

# 2. Mokymų grafiko tikslinimas 🖉

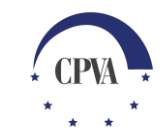

#### Mokymų grafiko tikslinimas (1)

| Duomen                        | ų mainų                         | svetair              | nė 📚                                        |                      |                       |                              |                             |                    |               | 2,                                                 |                        | Atsijung                             | ti 🗭            |
|-------------------------------|---------------------------------|----------------------|---------------------------------------------|----------------------|-----------------------|------------------------------|-----------------------------|--------------------|---------------|----------------------------------------------------|------------------------|--------------------------------------|-----------------|
|                               |                                 |                      |                                             |                      |                       |                              |                             |                    |               |                                                    |                        |                                      | 5               |
| Paraiška ir sut<br>🎓 🕻 Dalyvi | tartis ▼<br>iai <b>〉</b> Teikia | Mokėjim<br>mi duomen | ai ir grąžinimai v<br>ys <b>&gt;</b> Mokymų | r Pirkim<br>grafikai | aai ▼                 | Dalyv                        | iai <del>▼</del>            | Pranešima          | ai Naudotojai | Norint pat<br>patikslintą<br>renkamasi<br>grafika" | ikslin<br>mok<br>"Keis | ti anksčia<br>ymų grafi<br>sti mokym | น<br>ką,<br>าบุ |
| Dalyviu                       | ų anketos                       |                      | Dalyvių rezultatai                          | N                    | lokymų g              | grafikai                     | La                          | inkomumo suve      | estinės Prar  | granką.                                            |                        |                                      |                 |
| Teikiami                      | i mokymų grafi                  | ikai                 | Žurnalas                                    |                      |                       |                              |                             |                    |               | PILDYTI M<br>KEISTI M                              | iokymų<br>okymų (      | ÇAFIKA<br>GRAFIKA                    |                 |
| Eilės<br>Nr.                  | Pateikimo<br>data               | Parengir<br>data     | no Nr.                                      | Patikslinimo<br>data | Atask<br>laikot<br>nu | aitinis A<br>arpis lai<br>10 | taskaitinis<br>kotarpis iki | Mokymų<br>skaičius | Būsena        | Būsenos d                                          | lata                   |                                      |                 |
| Q                             | ۹ 🖬                             | Q                    |                                             | ۹ 🖬                  | Q                     | <b>i</b> Q                   |                             |                    | Q             | Q                                                  |                        |                                      |                 |
|                               |                                 |                      |                                             |                      |                       | Duo                          | menų nėr                    | a                  |               |                                                    |                        |                                      |                 |

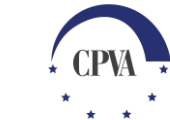

#### Mokymų grafiko tikslinimas (2)

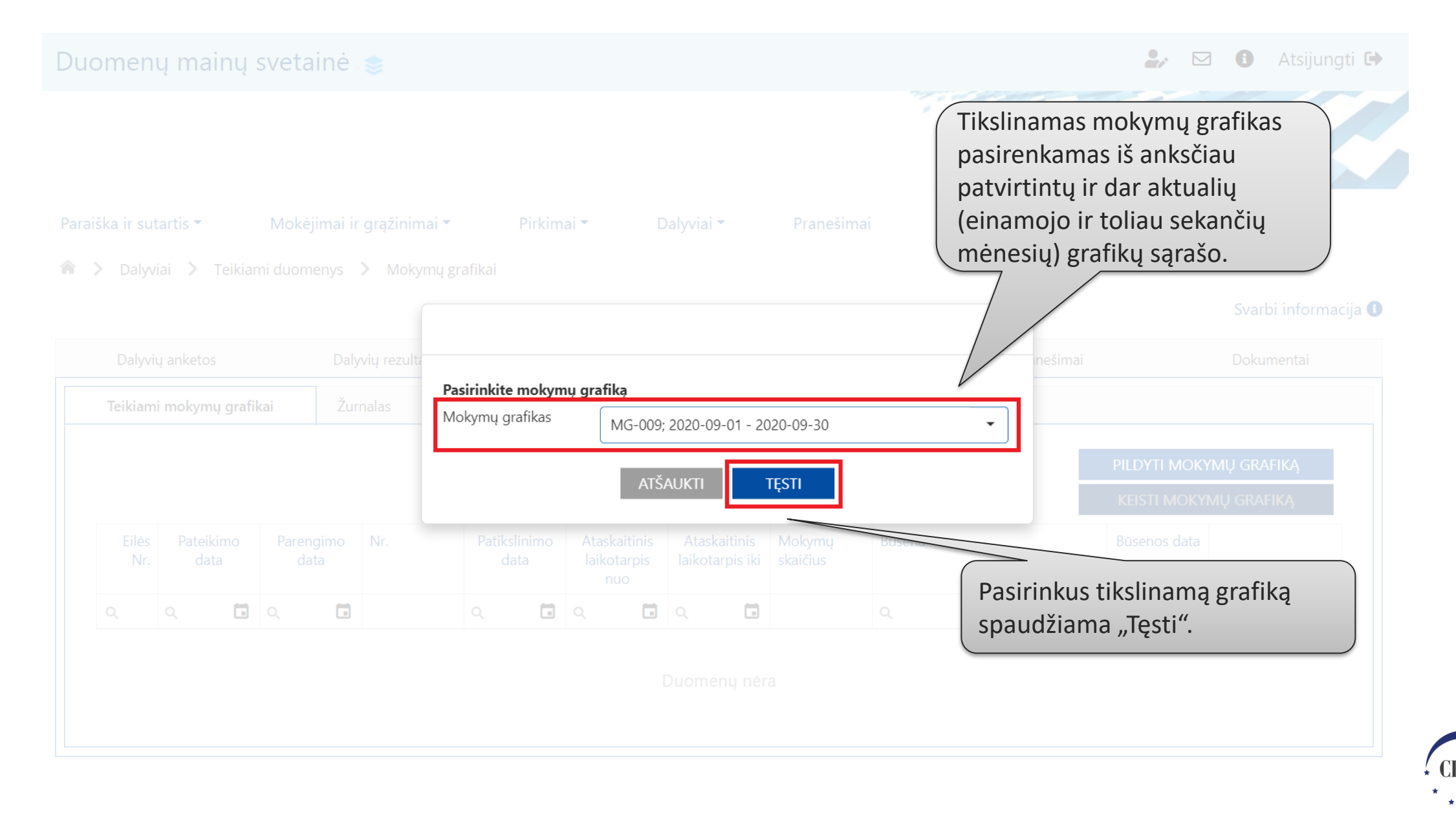

#### Mokymų grafiko tikslinimas (3)

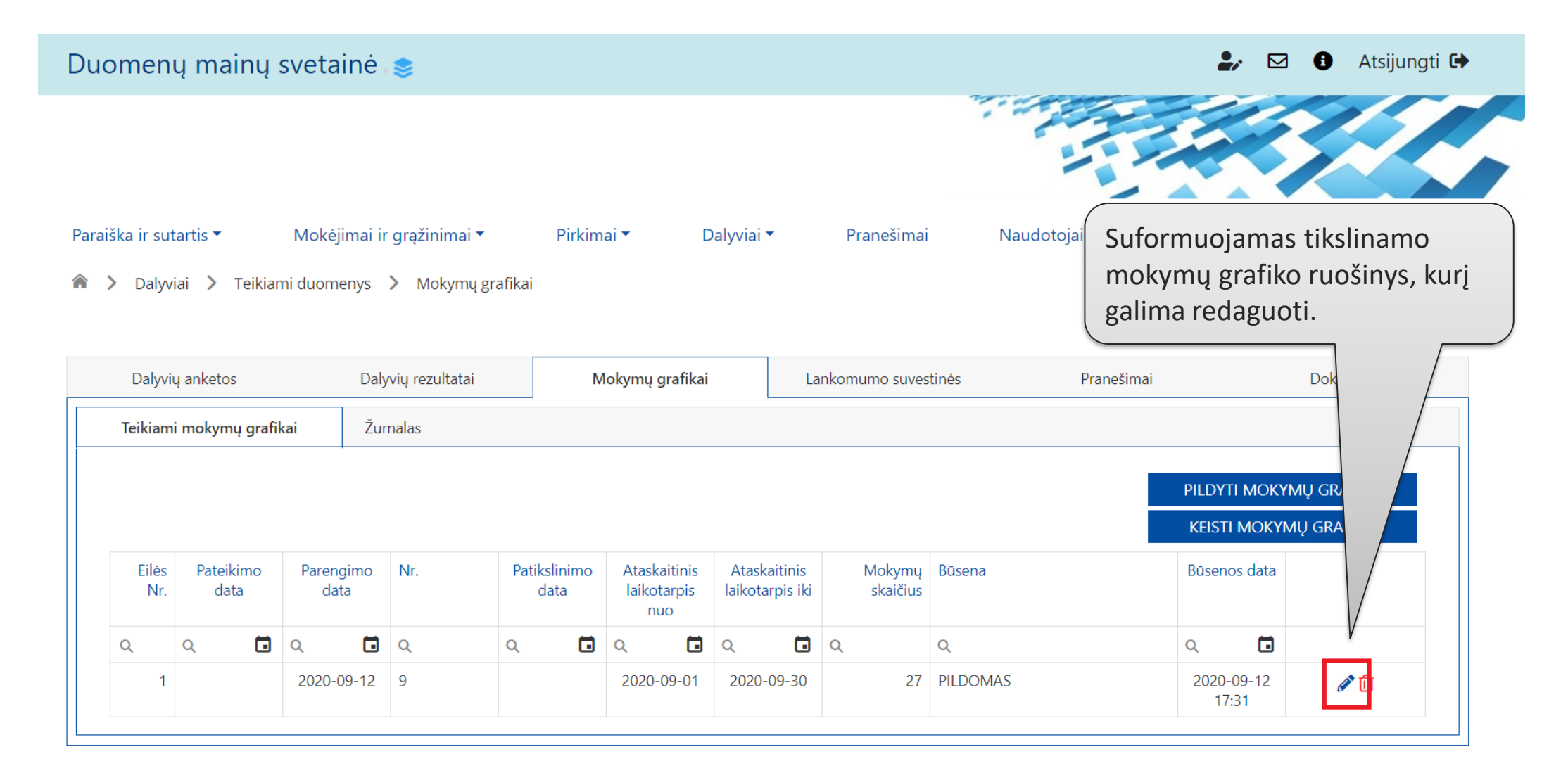

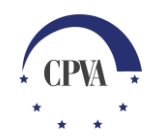

#### Mokymų grafiko tikslinimas (4)

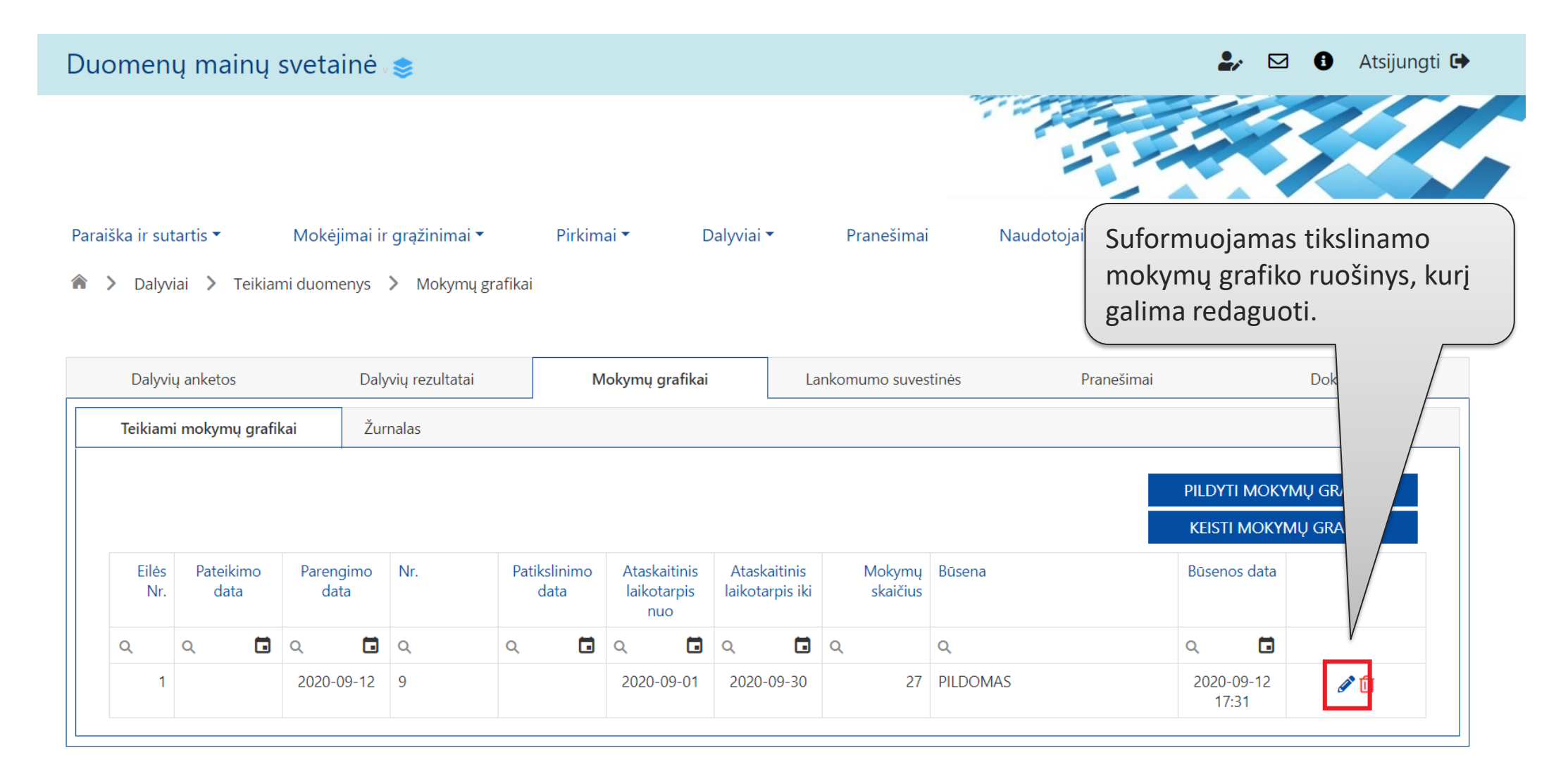

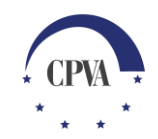

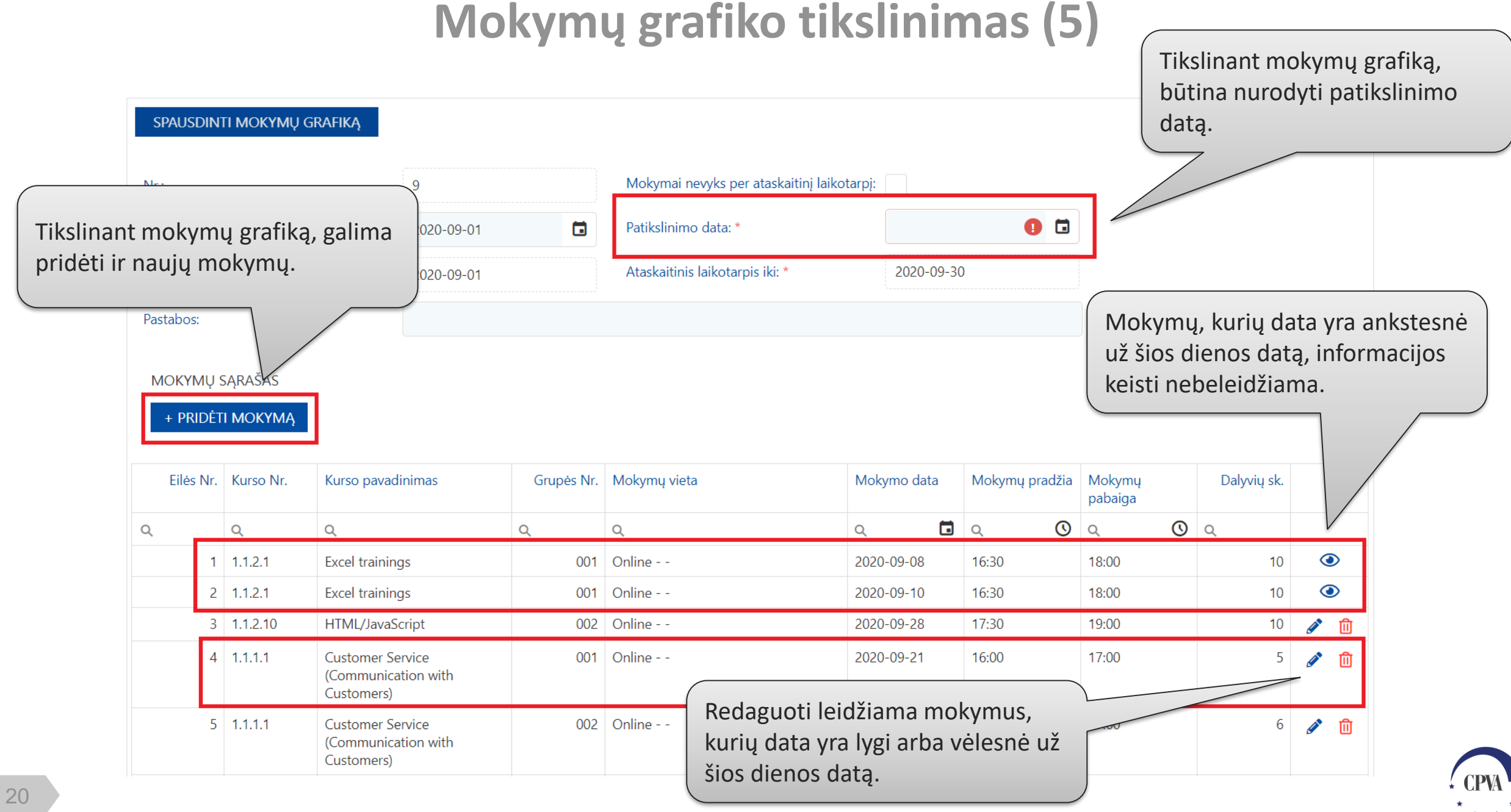

#### Mokymų grafiko tikslinimas (6)

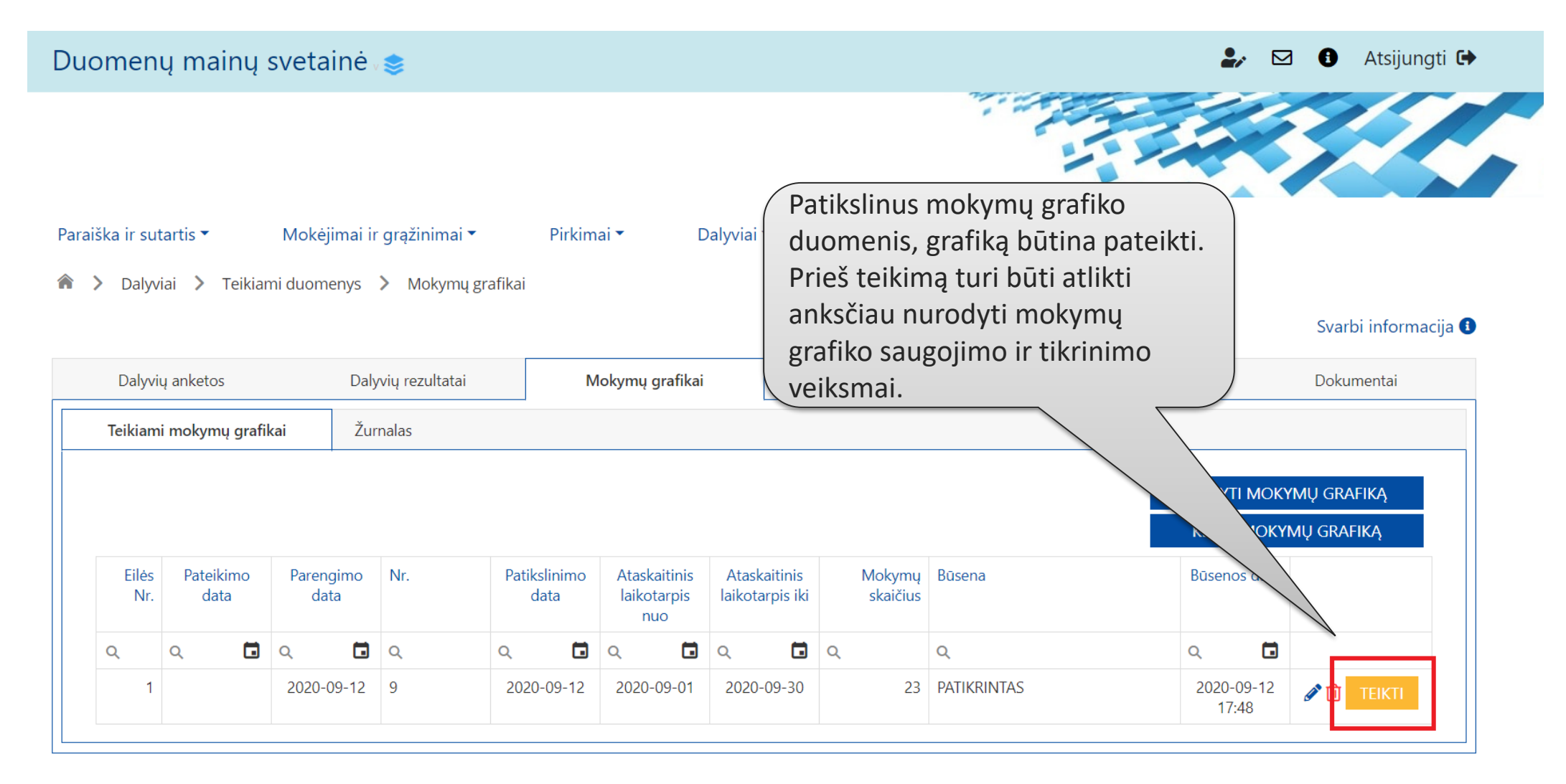

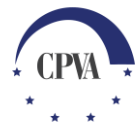

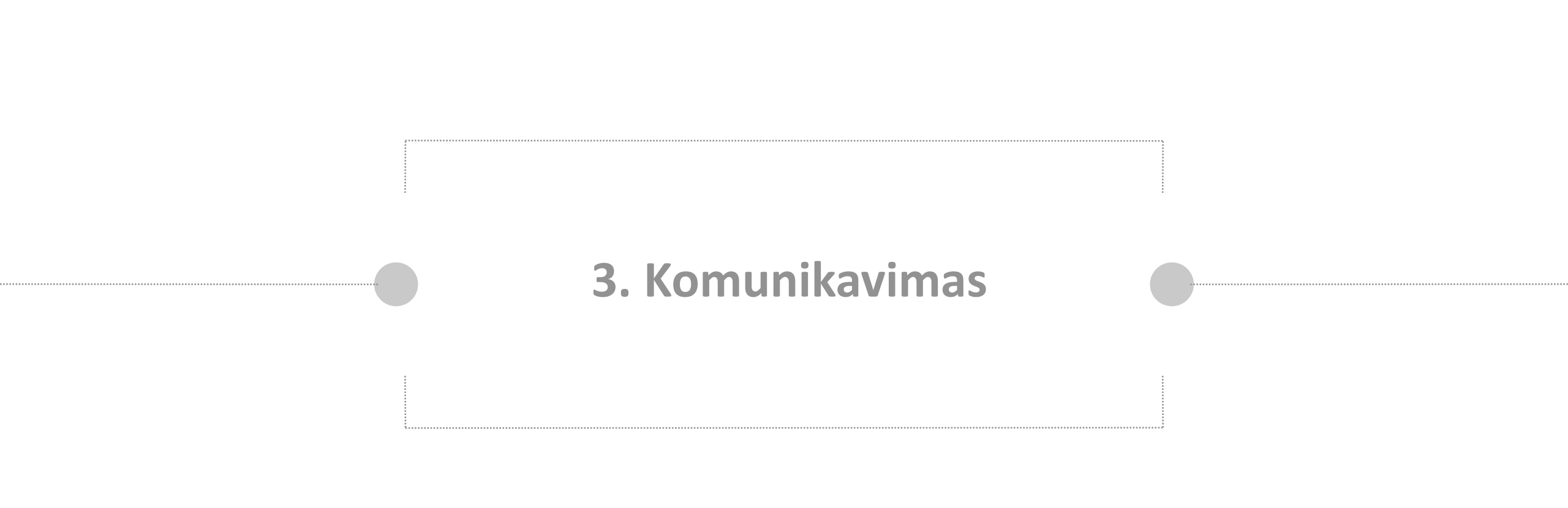

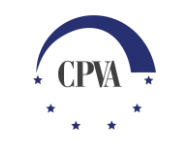

#### Komunikavimas (1)

| Duo         | menų n               | nainų svet         | ainė 📚                                                     |                   | Komunikavimas dėl mokymų grafiko vykst |           |                          |                                                                            |                           |  |
|-------------|----------------------|--------------------|------------------------------------------------------------|-------------------|----------------------------------------|-----------|--------------------------|----------------------------------------------------------------------------|---------------------------|--|
|             |                      |                    |                                                            |                   |                                        |           | "Daly<br>pateil<br>prane | vių" lape "Pranešimai",<br>kiami tiek anksčiau gaut<br>ešimai bei įvykiai. | kuriame<br>i, tiek siųsti |  |
| Paraiš      | ka ir sutartis       | • Mok              | ėjimai ir grąžinimai 🔹 🛛 Pi                                | rkimai 🕶 🛛        | Dalyviai 🔻                             | Pranešir  | nai /                    | otojai                                                                     |                           |  |
| <pre></pre> | Dalyviai             | > Teikiami duo     | menys 💙 Pranešimai                                         |                   | Teikiami duomer                        | nys       |                          |                                                                            |                           |  |
|             | Dalyvių ank          | retos              | Dalyvių rezultatai                                         | Mokymų grafikai   | i Lank                                 | comumo su | vestinės                 | Pranešimai(1)                                                              | Dokumentai                |  |
| PRA         | NEŠIMAI<br>Eilės nr. | Pranešimo<br>rūšis | Pranešimo pavadinimas                                      | Pranešim<br>tipas | <sup>o</sup> Pranešimo d               | ata       | Objektas                 | Objekto<br>numar                                                           | SUKURTI<br>Dok. sk.       |  |
|             | Q                    | Q                  | Q                                                          | Q                 | Q                                      |           | Q                        |                                                                            | ٩                         |  |
|             |                      | Įvykis             | Mokymų grafikas yra patvirtintas                           | Gautas            | 2020-08-31                             |           | Dalyviai                 | Norint rašyti naują                                                        | 0                         |  |
|             |                      | Įvykis             | Mokymų grafikas yra patvirtintas                           | Gautas            | 2020-08-21                             |           | Dalyviai                 | pranešimą                                                                  | 0                         |  |
|             |                      | Įvykis             | Mokymų grafikas yra patvirtintas                           | Gautas            | 2020-08-07                             |           | Dalyviai                 | renkamasi "Sukurti".                                                       | 0                         |  |
|             |                      | Įvykis             | Mokymų grafikas yra patvirtintas                           | Gautas            | 2020-07-29                             |           | Dalyviai                 |                                                                            | 0                         |  |
|             | PR001                | Pranešimas         | Dėl dalyvavimo projekto veikloso<br>pabaigos datų suvedimo | e Gautas          | 2020-07-09                             |           | Dalyviai                 |                                                                            | 1 💿                       |  |
|             |                      | Įvykis             | Mokymų grafikas yra patvirtintas                           | Gautas            | 2020-07-09                             |           | Dalyviai                 |                                                                            | 0                         |  |
|             |                      | Įvykis             | Mokymų grafikas yra patvirtintas                           | Gautas            | 2020-06-26                             |           | Dalyviai                 |                                                                            | 0                         |  |

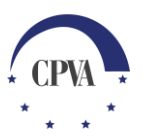

#### Komunikavimas (2)

| Duo           | omenų mainų svetainė  | ê x 🌲   |                             |               | 2, 🖂                 | a 🚯 Atsijung | gti 🕒                |            |
|---------------|-----------------------|---------|-----------------------------|---------------|----------------------|--------------|----------------------|------------|
|               |                       |         | Naujas pranešimas           | Užpildoma     | s praneši            | mo           |                      | ×          |
| Objektas: *   | Dalyviai              |         |                             | pavadinima    | as bei tek           | stas.        |                      |            |
| Pavadinimas:  | * Dėl mokymų grafiko  |         |                             |               |                      |              |                      |            |
| Pranešimas: * | Siunčiame jums        |         |                             |               |                      |              |                      |            |
|               |                       |         |                             |               |                      |              |                      |            |
|               |                       |         |                             |               |                      |              |                      |            |
|               |                       |         |                             |               |                      |              |                      |            |
|               |                       |         |                             |               |                      |              |                      |            |
|               |                       |         |                             |               |                      |              |                      |            |
| ikeltų rini   | KMENU SARAŠAS         |         |                             |               |                      |              |                      |            |
| Eilės nr.     | Data ↓ Įkėlimo laikas | Tipas * | Pavadinimas *               | Aprašymas     | Dydis                | Rinkmena     |                      |            |
|               |                       |         | Duamanu nàm                 | Pranešimo ru  | IOŠINI               | Prar         | nešima galima        | 3          |
|               | Jei būtina, prie      |         | Duomenų nera                | galima išsaug | goti                 | išsiu        | įsti. Jei būtina     | l <i>,</i> |
|               | pranešimo galim       | a       |                             | jo nesiunčiar | nt. )                | galiı        | ma išsiųsti el.      | parašu     |
|               | prisegti dokumei      | ntus.   | Nutempkite rinkmenas čia ar | ba            | $\overline{\langle}$ | pasi         | rašytą praneš        | imą.       |
|               |                       |         |                             |               | $\sim$               |              |                      |            |
| ATŠAUKTI      |                       |         |                             |               | SAUG                 | goti siųsti  | PASIRAŠYTI IR SIŲSTI |            |
|               |                       |         |                             |               |                      |              |                      |            |